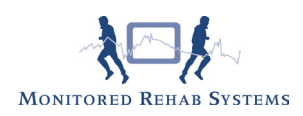

# Meting creator (vanaf versie 4.1)

Het is verstandig eerst de Stambestanden "Meetinstrument" en "Vragenlijst " te vullen voordat u protocollen gaat bouwen. Ga naar Stambestand - FysioRoadmap Stambestanden - Metingen

### Wijzigen meting

Alle metingen met ikoon is zijn digitaal beschikbaar. Overigen zijn alleen titels en dient u zelf op de praktijk af te nemen.

Selecteer een meting en kies daarna "Bewerken".

Middels de button "Nieuw" kan de titel van een meetinstrument worden toegevoegd aan de stambestanden. Middels de button "Metingen Creator" kan een digitale meting worden aangemaakt. Maak eerst een nieuwe titel aan, kies een categorie. Kies daarna voor "Metingen Creator". Kies eerst de type vraag.

### Algemeen:

Met de meting creator kan een meting worden gebouwd die bestaat uit een aantal onderdelen. De meting kan worden opgebouwd uit de volgende onderdelen:

- Meerkeuzevraag
- Schuifbalkvraag
- Vrij veld
- Datum veld
- Getal veld
- Tabel

### Algemene werking:

In de meting creator kan de meting zelf gemaakt worden. Een meting bestaat uit een aantal onderdelen. Er zijn een aantal functies:

| Nieuwe meting:    | Hiermee kan een nieuw meting onderdeel gemaakt worden   |
|-------------------|---------------------------------------------------------|
| Invoegen meting:  | Hiermee kan een nieuw meting onderdeel ingevoegd worden |
| Verwijder meting: | Hiermee kan een meting onderdeel gewist worden          |
| Voorbeeld:        | Toont een voorbeeld van de meting                       |
| Opslaan:          | Hiermee wordt de complete meting opgeslagen             |

Bij "Nieuwe meting" of "Invoegen meting" wordt er begonnen in een leeg meting onderdeel scherm. Kies hier bij "Type meting:" het soort onderdeel. De verschillende onderdelen worden hierna beschreven.

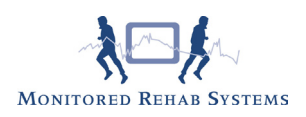

### Meerkeuze:

Hiermee kan een meerkeuze vraag worden gemaakt.

| xo vraag: | Moorkeuze                     |                   |    |  |
|-----------|-------------------------------|-------------------|----|--|
| Meerkeu   | 9                             |                   |    |  |
| nformati  |                               |                   |    |  |
| Hier kan  | nformatie over de vraag staan |                   | ×1 |  |
| Omschritt | ina: Soc                      | vt:               |    |  |
| 1. De om  | chrijving van vraag 1 Nie     | it van toepassing | ~  |  |
| Aantai an | d Omschrijving                | Punten            |    |  |
| 1         | Meerkeuzeantwoord 1           | 3                 |    |  |
| 2         | Meerkeuzeantwoord 2           | 2                 | _  |  |
| 3         | Meerkeuzeantwoord 3           | 1                 | _  |  |
|           |                               |                   |    |  |

Informatie: Omschrijving: Soort: Hier kan informatie over de meting worden geplaatst De omschrijving van de meting

Hier zijn drie keuzen:

- Niet van toepassing De meting wordt 1 keer weergegeven

Aantal antwoorden: Antwoordtabel: Enkelzijdig De meting wordt 1 keer weergegeven
 Dubbelzijdig De meting wordt dubbel weergegeven
 Het aantal mogelijke antwoorden van de meting
 Hierin staan de omschrijvingen van de antwoorden.
 Vul de punten in voor het berekenen van de score.

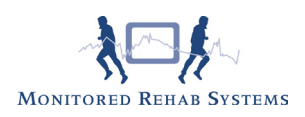

## Schuifbalk:

Voer bij omschrijving uw vraag in en kies de minimale en maximale waarden.

| oe vraag: Sc       | huibak            | 2             |                          |                     |     |  |
|--------------------|-------------------|---------------|--------------------------|---------------------|-----|--|
| Schulbak           |                   |               |                          |                     |     |  |
| Informatie:        | auto de unase ata |               |                          |                     | 101 |  |
| ner san reermade   | rone of ready so  |               |                          |                     | -   |  |
|                    |                   |               |                          |                     | -   |  |
| Omschrijving:      |                   |               |                          | Soort:              |     |  |
| 2. De omschrijving | van vraag 2       |               |                          | Niet van toepassing | ~   |  |
| Breedte:           | 305 🕃             |               |                          |                     |     |  |
| Min. Waarde:       | 0                 | Omschritving: | Min. waarde omschrijving | 1                   |     |  |
| May Waarder        | 10                | Omehriking    | Max. waarde omschrijving | 3                   |     |  |
|                    |                   | endergreg.    |                          |                     |     |  |
| 0 -                |                   |               | 10                       |                     |     |  |
| Min. waarde        | omschrijving      | · · · ·       | ax. waarde omschrijving  |                     |     |  |
|                    |                   |               |                          |                     |     |  |
|                    |                   |               |                          |                     |     |  |
|                    |                   |               |                          |                     |     |  |
|                    |                   |               |                          |                     |     |  |
|                    |                   |               |                          |                     |     |  |

### Vrij veld:

Voer bij omschrijving uw vraag in.

| Algemeen: Voorbeeld meting              |                      |
|-----------------------------------------|----------------------|
| leting 1 Meting 2 Meting 3              |                      |
| teting 1 Meting 2 Meting 3              |                      |
|                                         |                      |
| Meli wald                               |                      |
| pe vraag:                               |                      |
| Vrij veld                               |                      |
| Information                             |                      |
| Hier kan informatie over de vraag staan | 2                    |
|                                         |                      |
|                                         |                      |
|                                         | <u> </u>             |
| Omschrijving:                           | Soort:               |
| Stice outschuldwind van vraad o         | Niet van toepassing  |
|                                         |                      |
|                                         |                      |
|                                         |                      |
|                                         |                      |
|                                         |                      |
|                                         |                      |
|                                         |                      |
|                                         |                      |
|                                         |                      |
|                                         |                      |
|                                         |                      |
|                                         |                      |
|                                         |                      |
|                                         |                      |
|                                         |                      |
|                                         |                      |
|                                         |                      |
|                                         |                      |
|                                         |                      |
|                                         |                      |
|                                         |                      |
|                                         |                      |
|                                         |                      |
|                                         |                      |
| 수 Nieuwe meting 수 Invoegen meting       | 💦 🗱 Verwijder meting |
| Neuwe meting     Annoegen meting        | Verwijder meting     |
| Neuwe meting     Original     Voorbeeld | X Verwijder meting   |

Monitored Rehab Systems

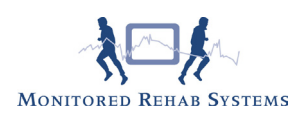

### Datum:

Voer bij omschrijving uw vraag in waarop de patiënt kan antwoorden met een datumkeuze.

| leting 1   Meting 2   Meting 3   Meting 4             |                     |
|-------------------------------------------------------|---------------------|
| pe vraag: Datum 💌                                     |                     |
| Datum                                                 |                     |
| Informatie:<br>Hier kan informatie over de waap staan |                     |
|                                                       |                     |
|                                                       | *                   |
| Omschritving:                                         | Soort:              |
| 4 De omschrijving van vraag 4                         | Niet van toepassing |
|                                                       |                     |
|                                                       |                     |

### Getal:

Voer bij omschrijving uw vraag in waarop de patiënt kan antwoorden met een getal. Kies de eenheid.

| Algemeen: Voorbeeld meting                          |                       |
|-----------------------------------------------------|-----------------------|
| eting 1   Meting 2   Meting 3   Meting 4   Meting 5 | 7                     |
| pe vraag: Getal                                     | Y                     |
| Getal                                               |                       |
| Informatio:                                         |                       |
| Hier kan informatie over de vraag staan             | E<br>V                |
| Omschritving:                                       | Soort:                |
| 5. De omschrijving van vraag 5                      | Niet van toepassing 💙 |
| 0.00 eenheid                                        |                       |
|                                                     |                       |
| O Nieuwe meting                                     | 💥 Verwijder meting    |

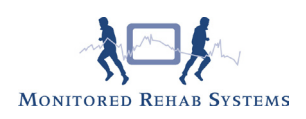

### Tabel:

De mogelijkheid om een tabel te koppelen aan een vraag. Stel uw tabel samen m.b.v. het aantal rijen en kolommen.

| ting 1   Meting 2   I                   | Meting 3 Meting    | 4 Meting 5 Meting 6 |                   |          |
|-----------------------------------------|--------------------|---------------------|-------------------|----------|
|                                         |                    |                     |                   |          |
| e vraag: Tabe                           | 1                  | Y                   |                   |          |
| Tabel                                   |                    |                     |                   |          |
| Informatie:                             |                    |                     |                   |          |
| Hier kan informatie ov                  | ver de vraag staan |                     |                   | <u>-</u> |
|                                         |                    |                     |                   |          |
|                                         |                    |                     |                   | <u>×</u> |
| Omschrijving:                           |                    |                     |                   |          |
| <ol> <li>De omschrijving var</li> </ol> | т игаад б          |                     |                   |          |
| Aantal kolommen:                        | 3                  | Kolom titels:       | Rij titels:       |          |
| A postal citago                         | 4                  | Kolom-/Rijtitel 1   | Kolom-/Rijtitel 1 | ×        |
| Addition injent.                        | 140                | Kolomtitel 2        | Rijtitel 2        |          |
| Kolom breedte:                          |                    | Kolomtitel 3        | Rijtitel 3        |          |
| Rij hoogte:                             | 25                 |                     | Kijdel 4          | <u> </u> |
| Kolom-/Rijtitel 1                       | Kolomtitel 2       | Kolomtitel 3        |                   |          |
| Rijtitel 2                              |                    |                     |                   |          |
| Rijtitel 3                              |                    |                     |                   |          |
| Rijtitel 4                              | 1                  |                     |                   |          |
|                                         |                    |                     |                   |          |
|                                         |                    |                     |                   |          |
|                                         |                    |                     |                   |          |